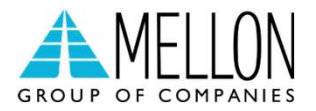

# Διασύνδεση ΑΑΔΕ

Οδηγίες διασύνδεσης ΑΑΔΕ: ERP – EFTPOS για τερματικά Ingenico DX8000-DX4000

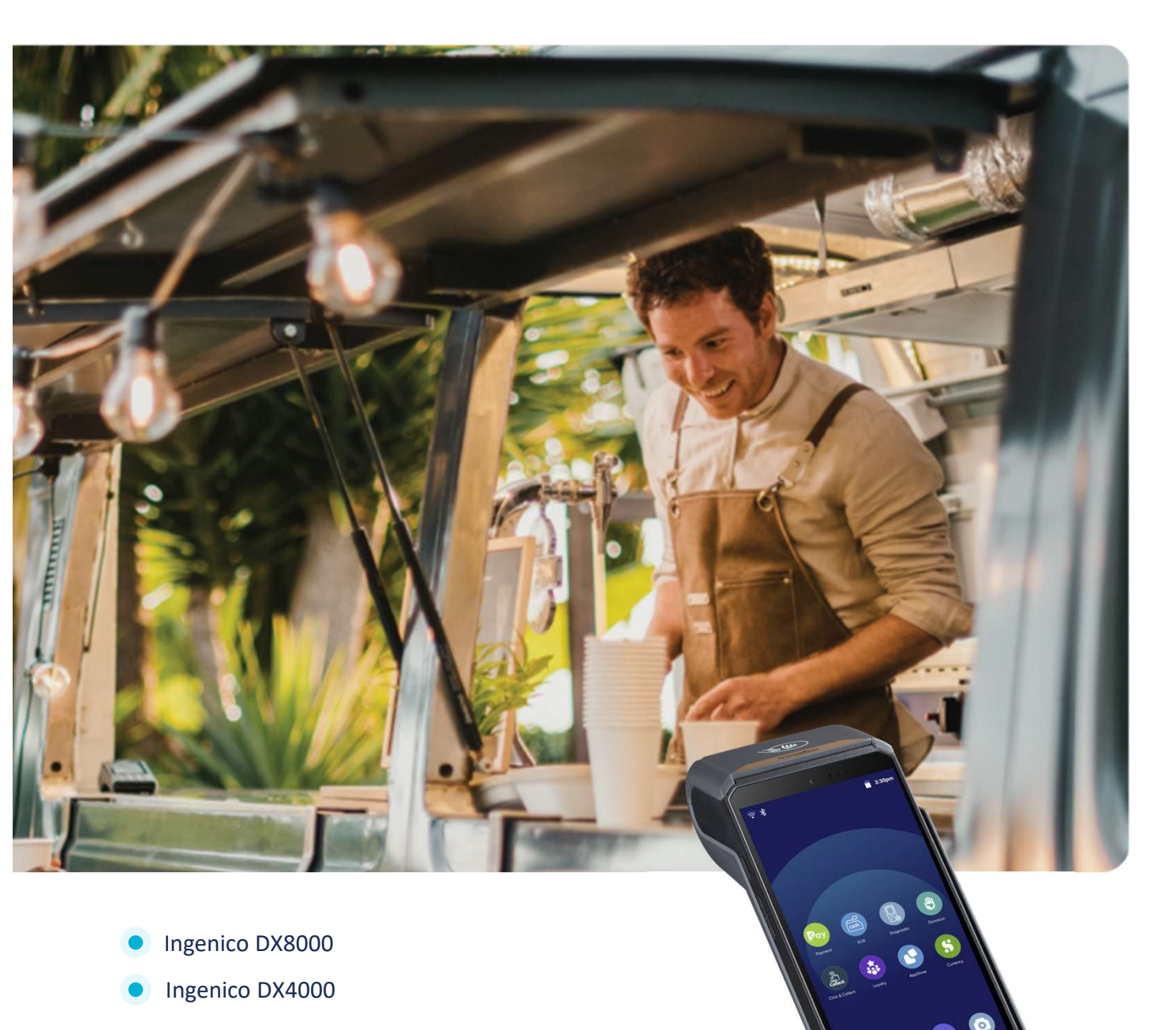

## Περιεχόμενα

Βήματα Διασύνδεσης με ERP Σύστημα:

| 1ο Βήμα: Έλεγχος S/W version                        | 3  |
|-----------------------------------------------------|----|
| 2ο Βήμα: Αναβάθμιση S/W Version (εφόσον απαιτείται) | 5  |
| 3ο Βήμα: Καταχώρηση Α.Φ.Μ.                          | 7  |
| 4ο Βήμα: Προετοιμασία Διασύνδεσης με ERP            | 10 |
| 5ο Βήμα: Ανάκτηση κωδικού για σύνδεση ERP – POS     | 13 |
| (Redeem Code)                                       |    |
| W-ERP – Πραγματοποίηση Συναλλαγής                   | 14 |
| W-ERP Τακτοποίηση πριν την Αποστολή Πακέτου         | 15 |

### Βήματα Διασύνδεσης με ERP Σύστημα

#### 1° Βήμα: Έλεγχος S/W Version

Ελέγξτε, εάν το τερματικό που επιθυμείτε να διασυνδέσετε, έχει λάβει την κατάλληλη
Version, ακολουθώντας τα παρακάτω βήματα:

Πιέστε το αριστερό κουμπί = για να εισέλθετε στο «Μενού Εμπόρου». Στη συνέχεια επιλέξτε:

«Ρυθμίσεις ταμειακής μηχανής/ECR »→Ελέγξτε αν στη λίστα που εμφανίζεται υπάρχει η επιλογή **«ΣΥΝΔΕΣΗ ΜΕ ERP».** 

Αν υπάρχει, σημαίνει πως το τερματικό έχει την κατάλληλη S/W Version που υποστηρίζει διασύνδεση με ERP

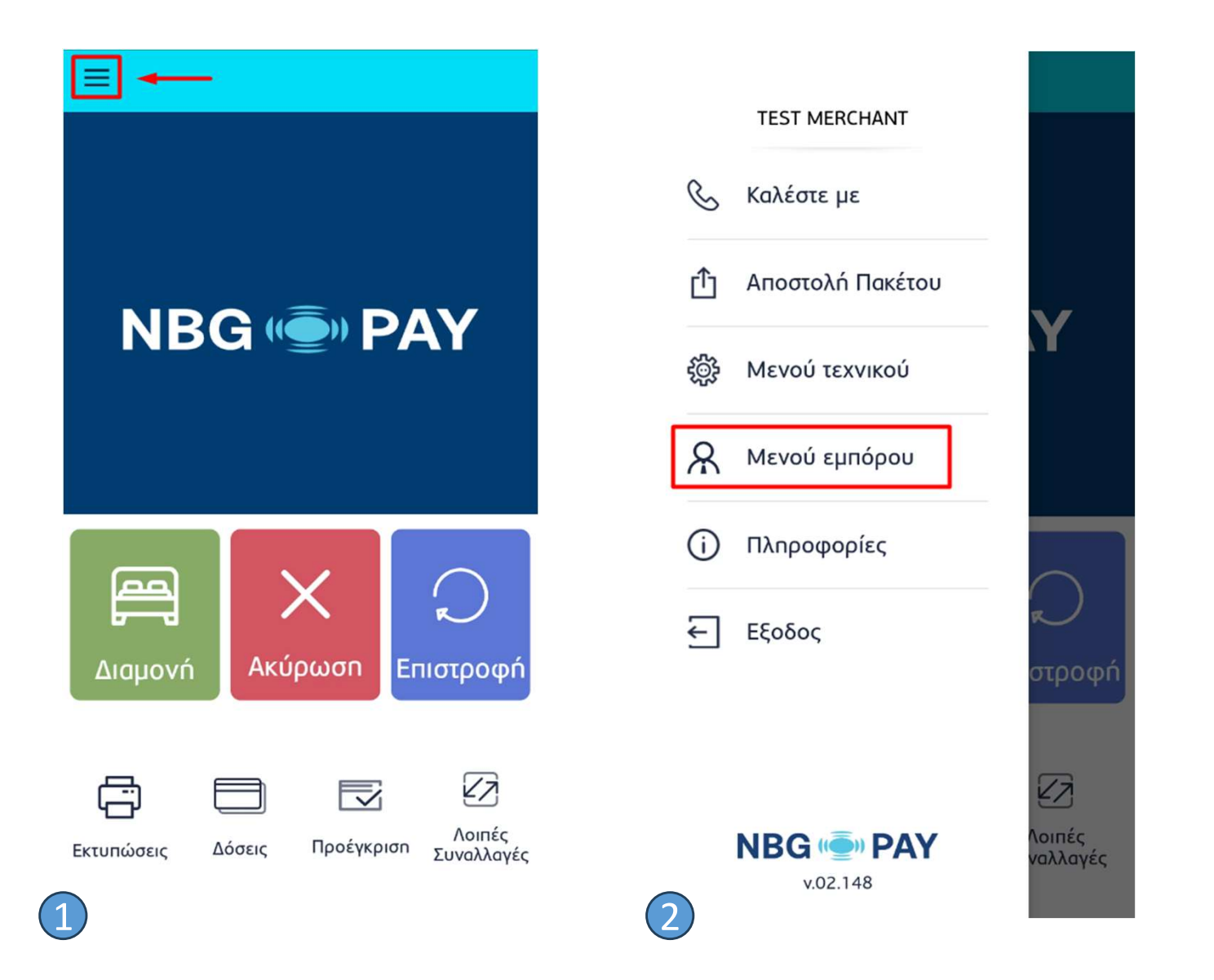

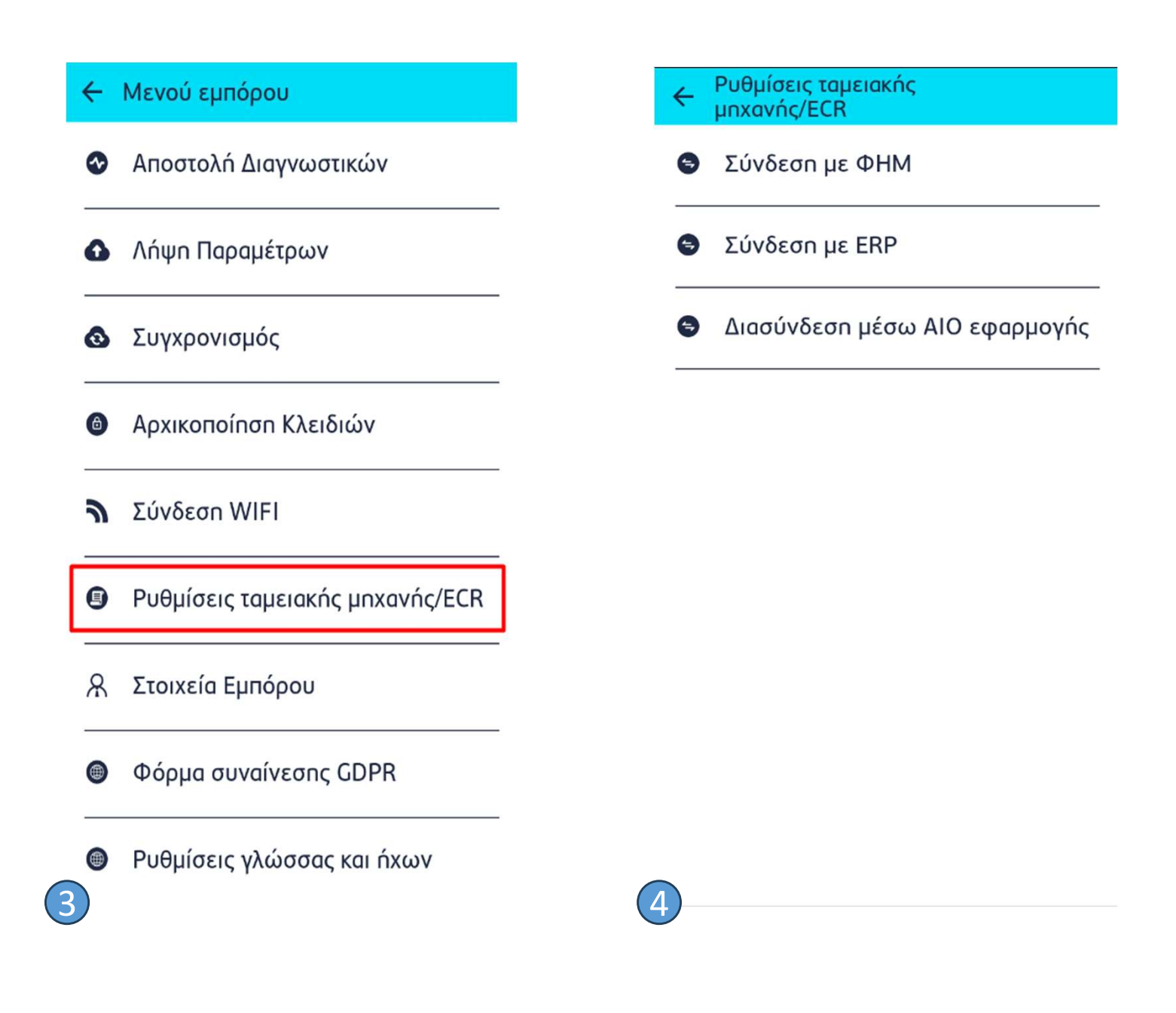

 Εναλλακτικά, προχωρήστε στην αναβάθμιση για τη λήψη της Version ακολουθώντας τα παρακάτω βήματα:

#### 2° Βήμα: Αναβάθμιση S/W Version

Ακολουθήστε τα παρακάτω βήματα:

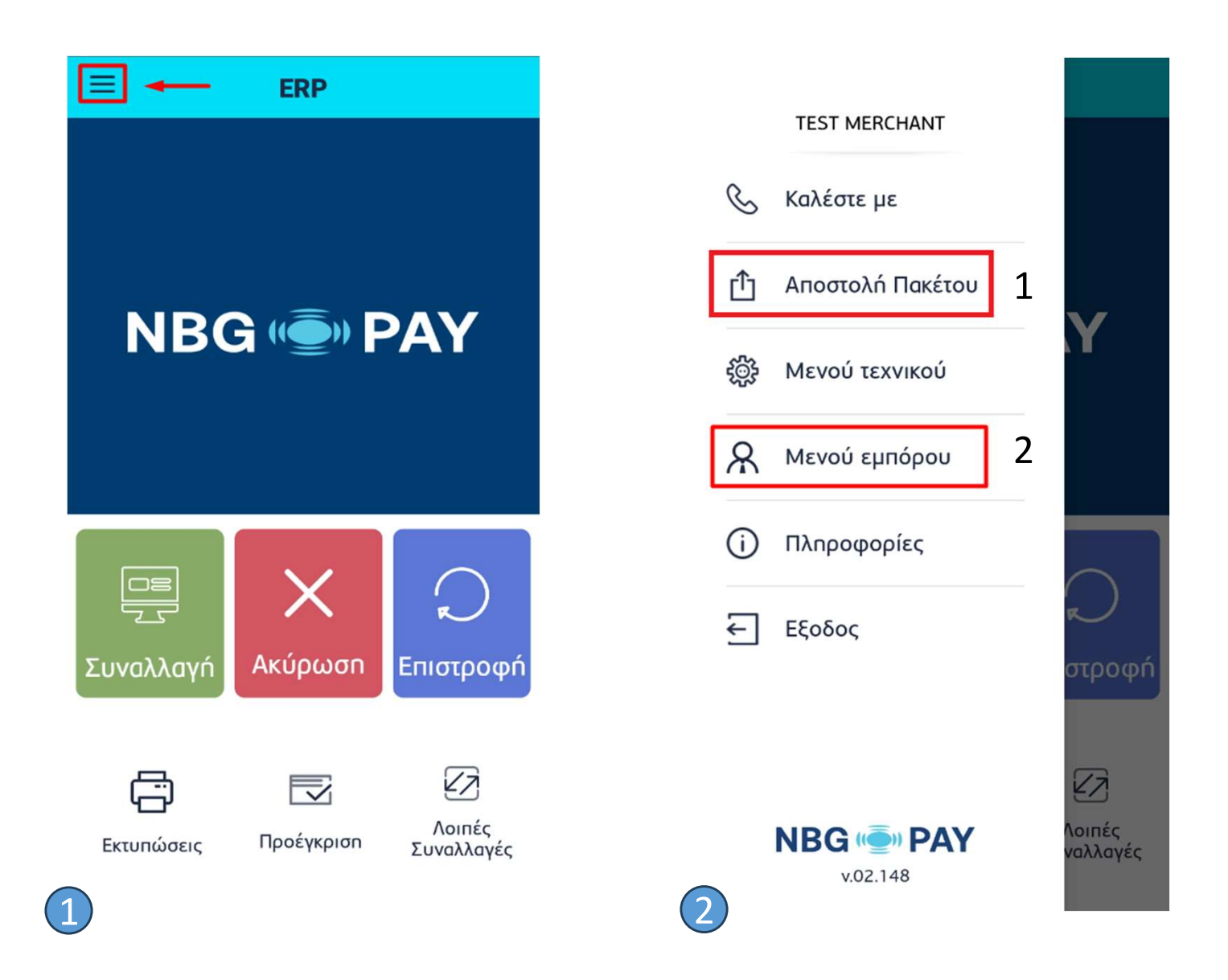

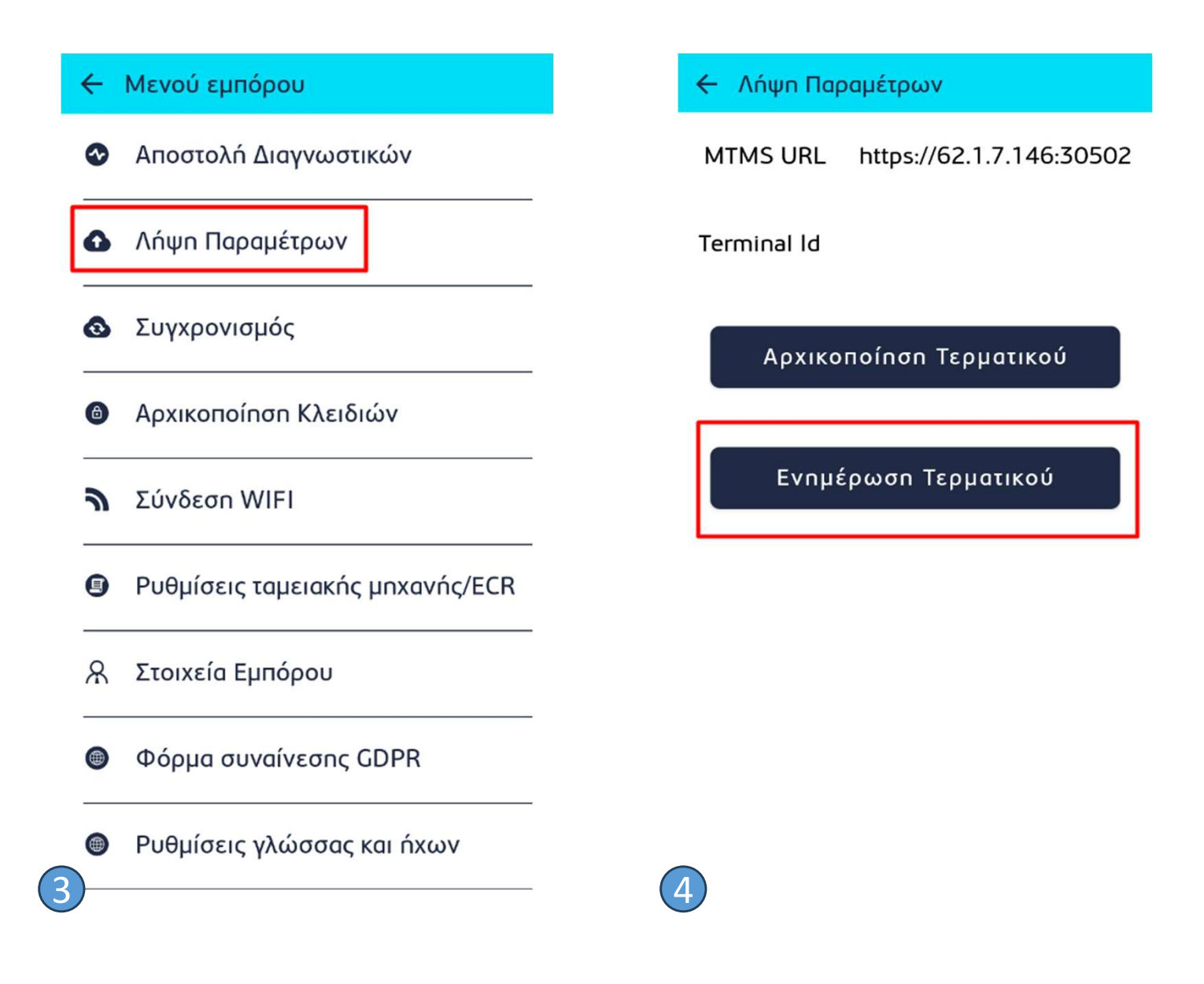

Για να ελέγξτε ότι έχει πραγματοποιηθεί επιτυχώς η αναβάθμιση της S/W Version στο τερματικό σας:

«Ρυθμίσεις ταμειακής μηχανής/ECR »→Ελέγξτε αν στη λίστα που εμφανίζεται υπάρχει η επιλογή **«ΣΥΝΔΕΣΗ ΜΕ ERP».** 

Αν υπάρχει, σημαίνει πως το τερματικό έχει την κατάλληλη S/W Version που υποστηρίζει διασύνδεση με ERP

#### 3° Βήμα: Καταχώρηση Α.Φ.Μ.

1.Πιέστε το αριστερό κουμπί για να εισέλθετε στο «ΜΕΝΟΥ ΕΜΠΟΡΟΥ» και επιλέξτε «Ρυθμίσεις ταμειακής μηχανής/ECR »

- **2.** Στο υπομενού «**Ρυθμίσεις ταμειακής μηχανής/ECR** », επιλέξτε τον τρόπο διασύνδεσης με **ΑΑΔΕ** και στην συνέχεια «**ΛΕΙΤΟΥΡΓΙΕΣ ΑΑΔΕ**»,
- 3. Στο υπομενού «ΛΕΙΤΟΥΡΓΙΕΣ ΑΑΔΕ», επιλέξτε «ΔΙΑΣΥΝΔΕΣΗ ΑΑΔΕ»
- 4. Στο υπομενού «ΔΙΑΣΥΝΔΕΣΗ ΑΑΔΕ», επιλέξτε «ΣΥΜΠΛΗΡΩΣΗ ΑΦΜ».
- **5.** Πληκτρολογήστε τον εννιαψήφιο Α.Φ.Μ. του εμπόρου, όπως αυτός αναγράφεται στο σύστημα και πατήστε επιβεβαίωση.

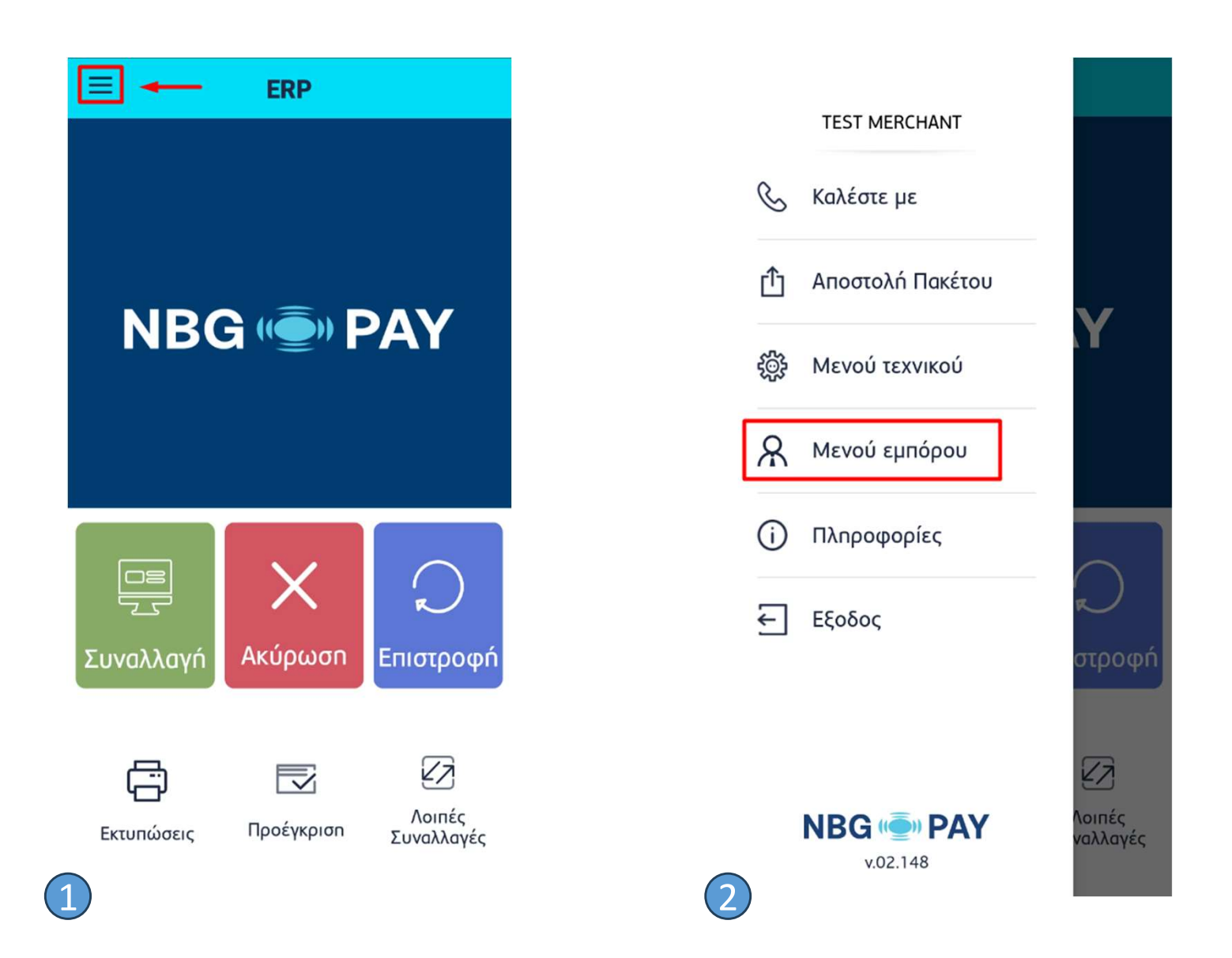

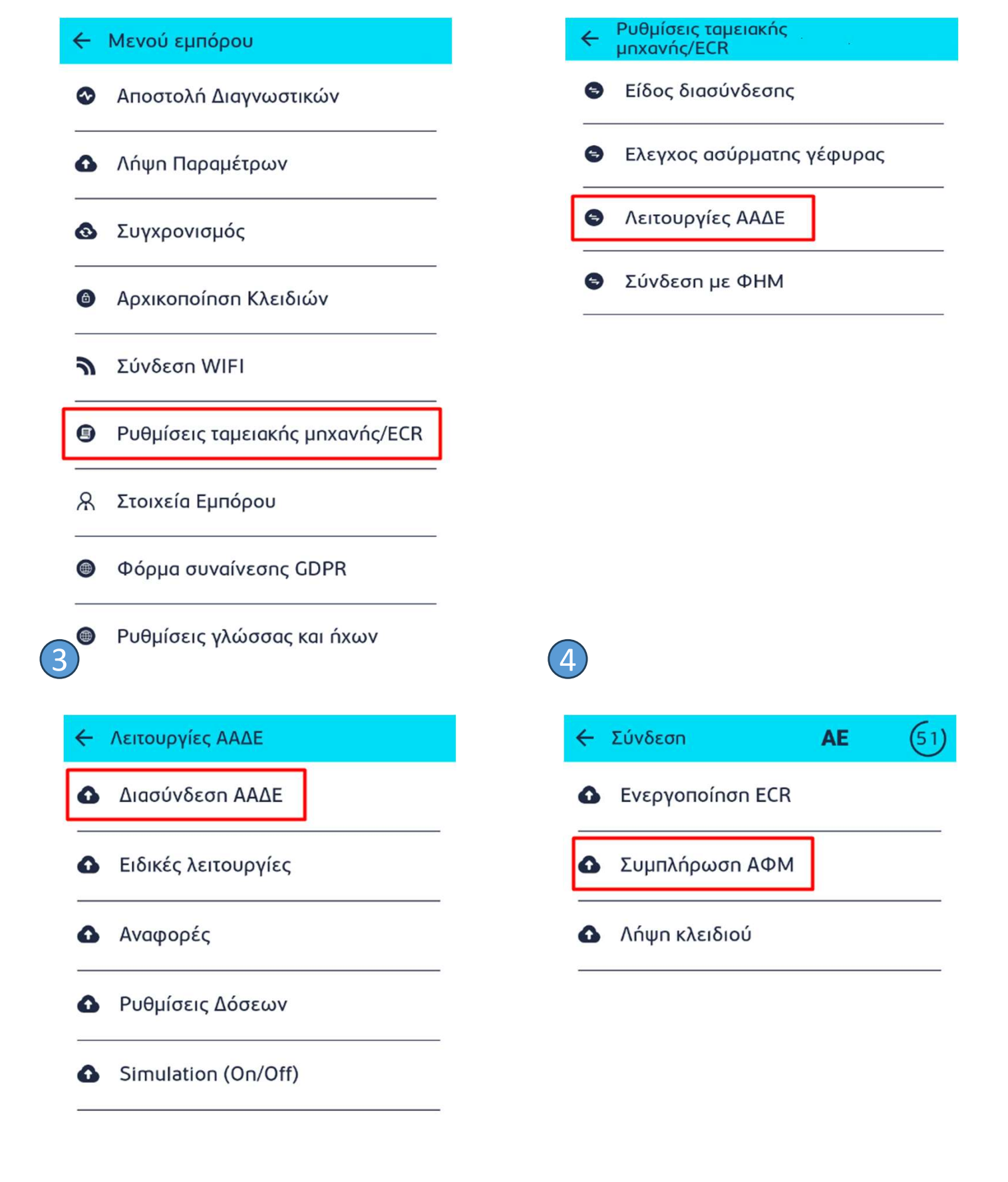

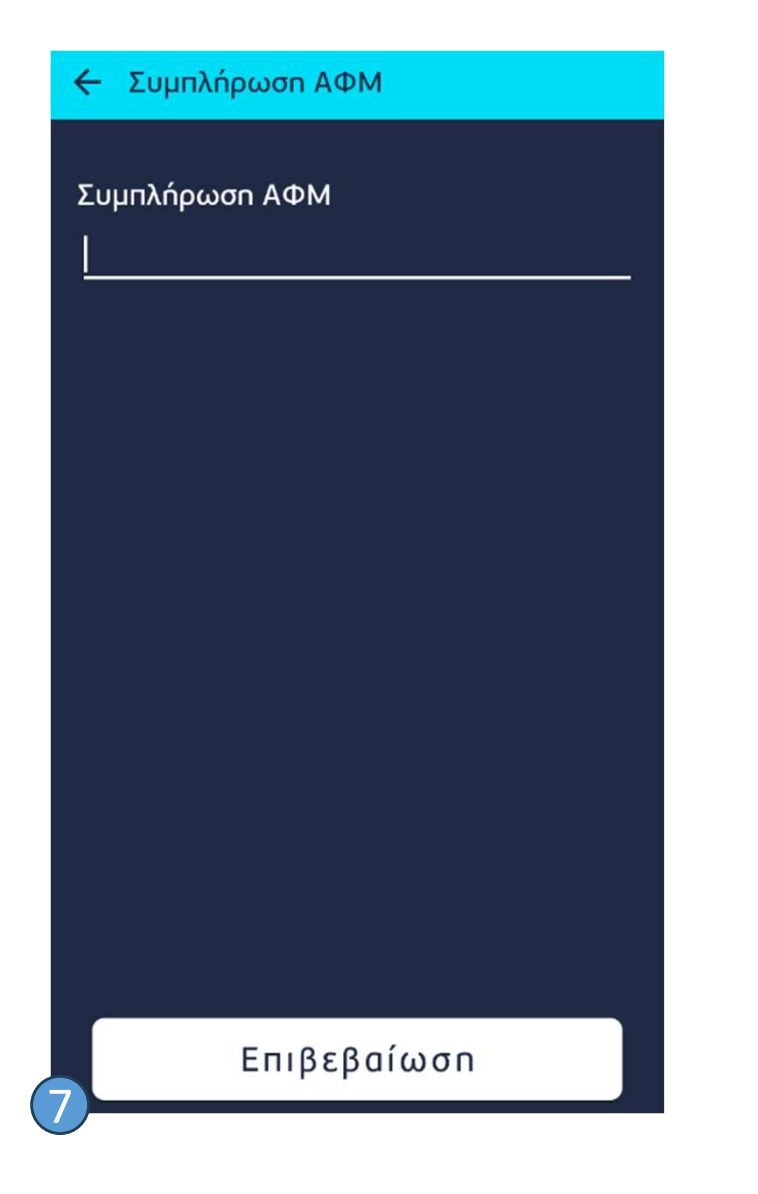

#### 4ο Βήμα: : Προετοιμασία Διασύνδεσης με ERP

Προκειμένου να πραγματοποιηθεί ή διασύνδεση του POS με το ERP σύστημα, το πρώτο στάδιο περιλαμβάνει την ενεργοποίηση της σύνδεσης από το Μενού ΦΗΜ του POS.

<u>Προσοχή:</u> Προτού ξεκινήσει η διαδικασία διασύνδεσης επιβεβαιώστε πως το Πακέτο του τερματικού είναι KENO.

Για να πραγματοποιηθεί η ενεργοποίηση της σύνδεσης, πρέπει να ακολουθηθούν τα παρακάτω βήματα:

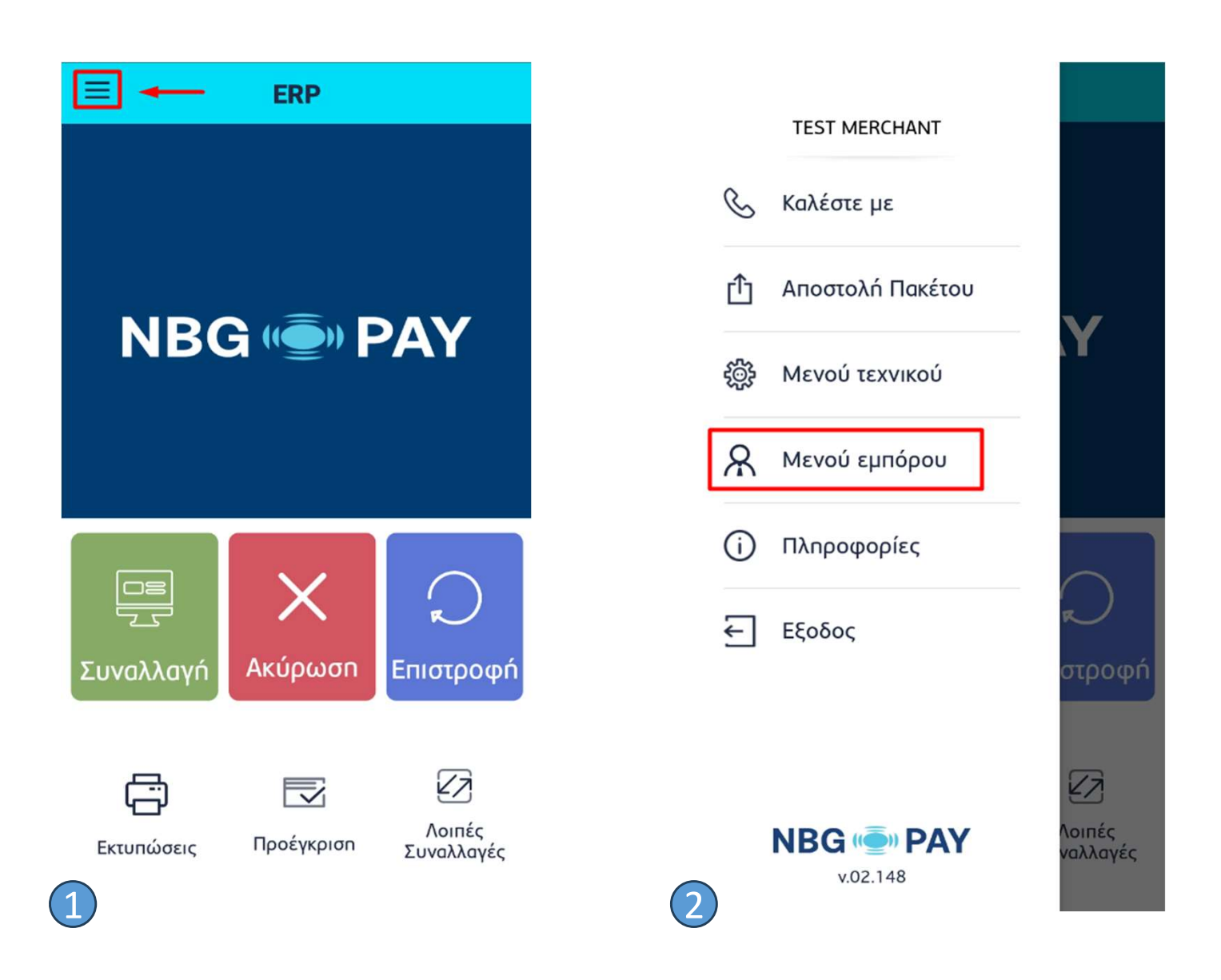

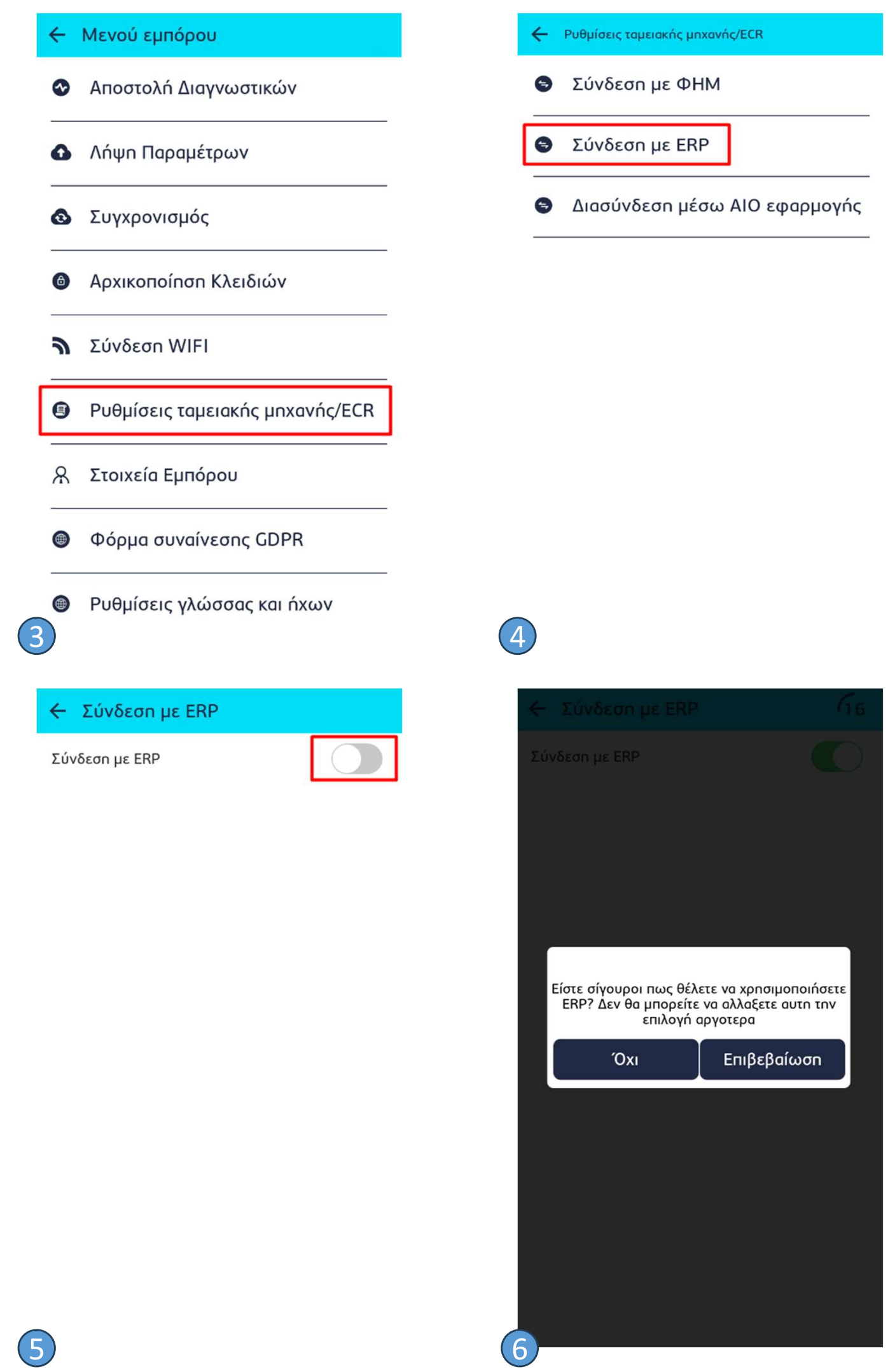

Το τερματικό μετά και από την ολοκλήρωση της 6<sup>ης</sup> οδηγίας, θα έχει πραγματοποιήσει τη διασύνδεση του POS με το ERP σύστημα. Ωστόσο ακριβώς μετά την επιβεβαίωση της διαδικασίας, θα ακολουθήσει στην επόμενη οθόνη η **Ταυτοποίηση** με ανάκτηση ειδικού κωδικού (Redeem code) που θα χρησιμοποιηθεί για την ασφαλή σύνδεση με το ERP σύστημα. 50 Βήμα: Ανάκτηση κωδικού για σύνδεση ERP – POS (Redeem Code)

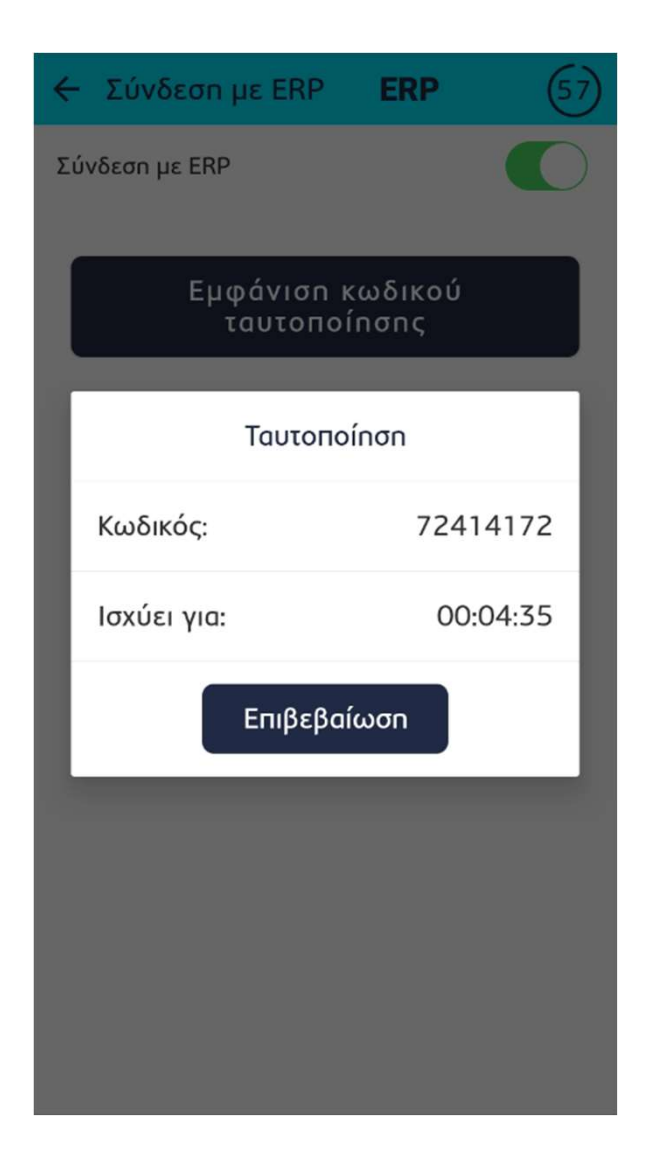

-Ακριβώς μετά την επιβεβαίωση που φαίνεται στην Εικόνα 6 του Βήματος 4, σχετικά με την επιλογή διασύνδεσης με ERP, εμφανίζεται το παράθυρο της ταυτοποίησης με τον Redeem Code. Ο κωδικός θα πρέπει να εισαχθεί στο ERP σύστημα.

-Με αυτό το τελευταίο βήμα η διασύνδεση θα έχει ολοκληρωθεί.

Προσοχή: Ο κωδικός του W-ERP παραμένει ενεργός για 5 λεπτά από τη στιγμή της επιβεβαίωσης. Αν δεν ολοκληρωθεί η διαδικασία λήψης κωδικού εντός 5 λεπτών, θα πρέπει να ξαναγίνει η διαδικασία του 5<sup>ου</sup> βήματος.

#### W-ERP – Πραγματοποίηση Συναλλαγής

Έπειτα από την επιτυχημένη διασύνδεση ERP – POS, θα πρέπει κάθε φορά που εκτελείται μια συναλλαγή στο ERP σύστημα, να επιλέγεται σύντομα και το πλήκτρο «Συναλλαγή» στο POS προκειμένου να μπορέσει να εμφανιστεί στο τερματικό η πληροφορία της αντίστοιχης συναλλαγής.

ΠΡΟΣΟΧΗ: Μεταξύ της έναρξης συναλλαγής στο ERP σύστημα και της επιλογής του πλήκτρου «Συναλλαγή» στο POS, δεν πρέπει να παρέλθει χρονικό διάστημα μεγαλύτερο των 2 λεπτών.

#### W-ERP Τακτοποίηση πριν την Αποστολή Πακέτου

Έπειτα από την επιτυχημένη διασύνδεση ERP – POS, προκειμένου να είναι δυνατή η Αποστολή Πακέτου από το τερματικό, πρέπει να προηγηθεί W-ERP Τακτοποίηση.

Με την Τακτοποίηση, το τερματικό επικοινωνεί με το WEBECR μέσω Bridge και το ενημερώνει για όλες τις Εκκρεμείς Συναλλαγές.

Εκκρεμείς συναλλαγές θεωρούνται οι συναλλαγές που έχουν ξεκινήσει αυθαίρετα από το POS ή γενικότερα αυτές για τις οποίες δεν έχει ενημερωθεί το ERP.

! Οι συναλλαγές παραμένουν στη βάση του WEBECR <u>για μία εβδομάδα</u> μέσα στην οποία οφείλει να ενημερωθεί το ERP.

Προκειμένου να γίνει η W-ERP Τακτοποίηση ακολουθήστε τα παρακάτω βήματα:

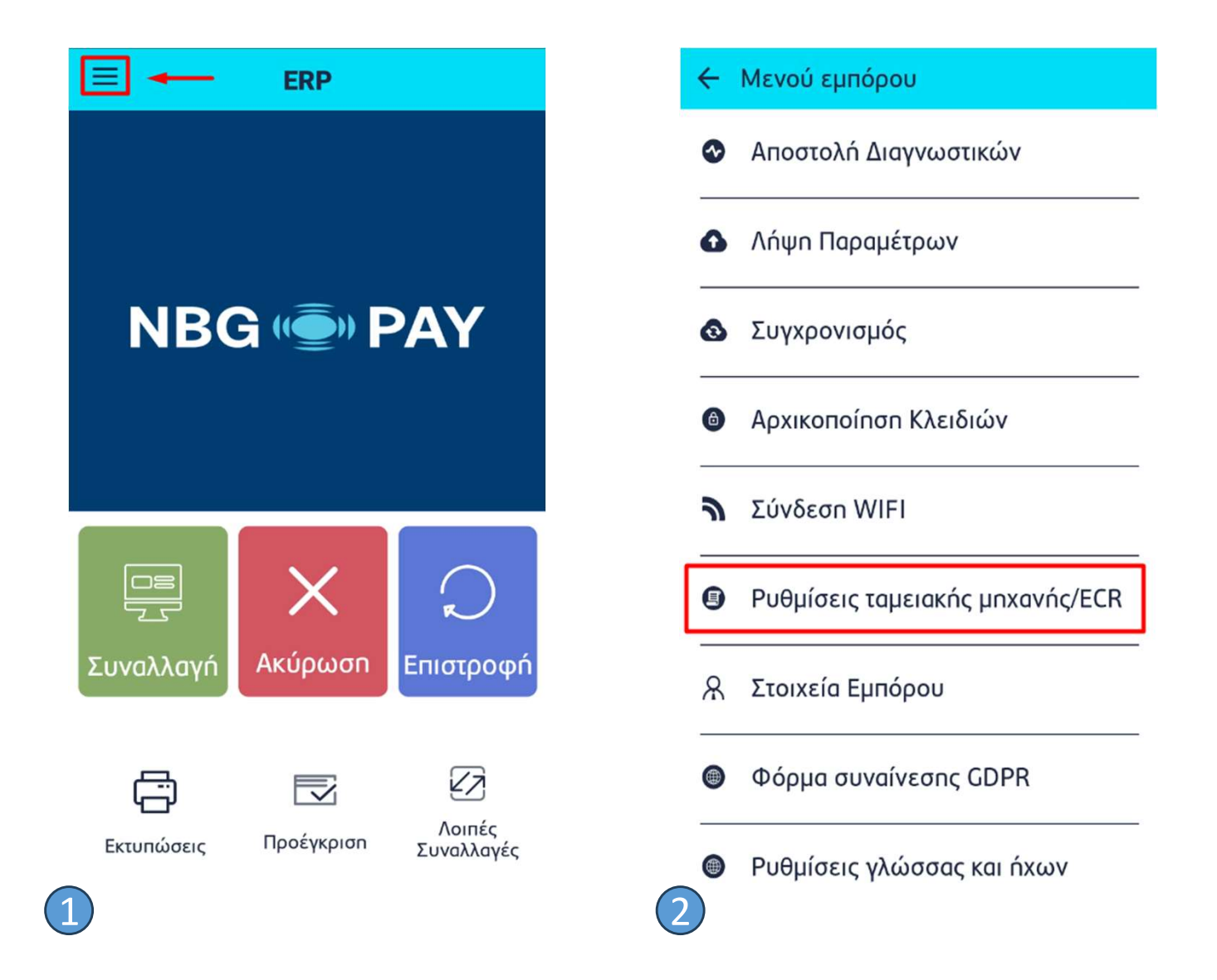

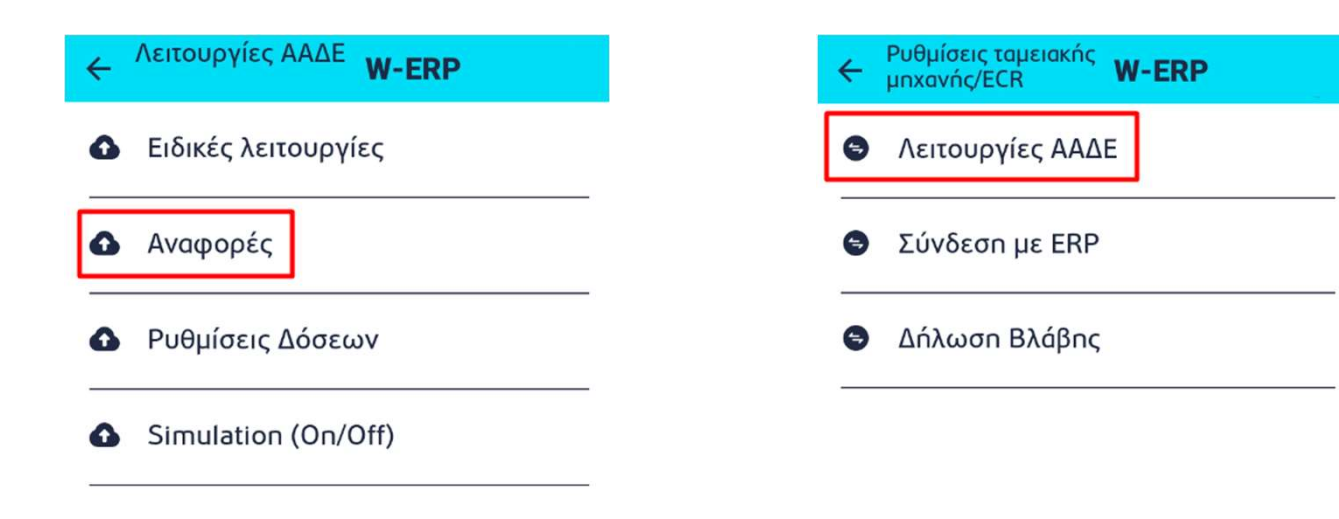

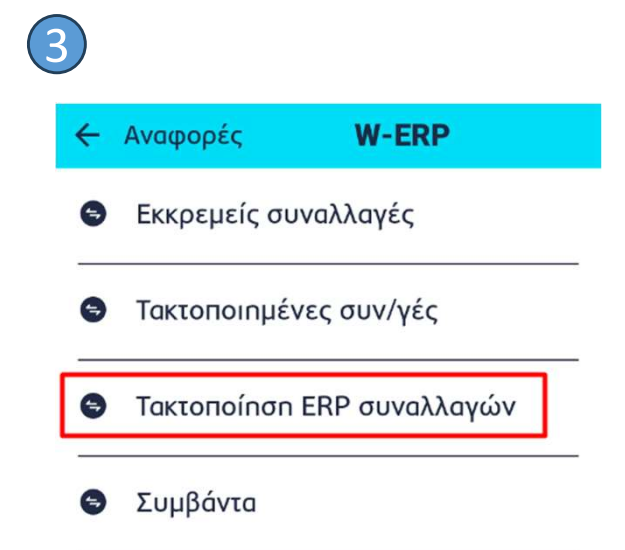

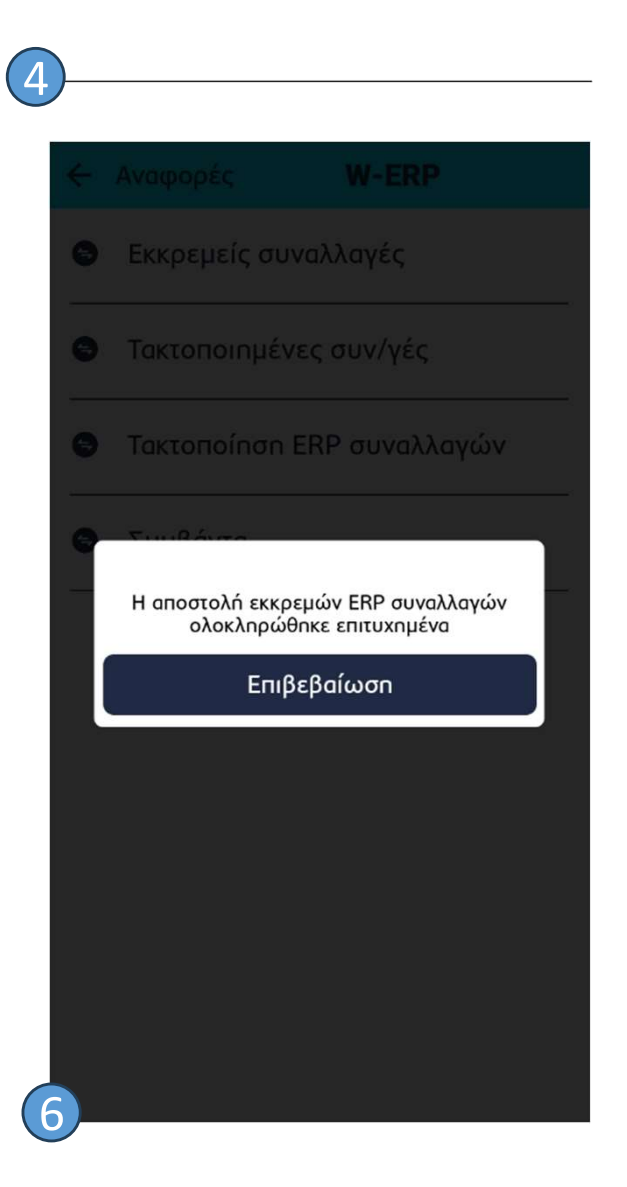